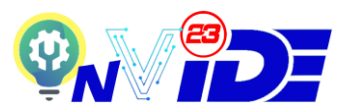

## PHASE 1 – EXPO REGISTRATION STEPS

Step 1: The registration and submission of materials for evaluation for INVIDE 2023 will be using ConfBay System. Please click the link below to move to ConfBay system.

ConfBay System: https://submit.confbay.com/conf/invide2023

Step 2: Read the information and the participation conditions listed before proceeding for the registration. Any registration under the Young Inventor and Junior Inventor categories that does not meet the conditions will automatically be registered under Professional Inventor and the participant required to pay Professional Inventor category fee. At an instance the participant is reluctant to pay the required fee, his/her registration will be considered nullified. Table 1 shows the two conditions need to be met by the registering Inventor.

| Table 1                           |                        |                                |  |
|-----------------------------------|------------------------|--------------------------------|--|
| Inventor Category Condition 1: Co |                        | Condition 2:                   |  |
|                                   | First Inventor Age     | Video Presenter Age            |  |
| Young Inventor                    | 12 years old and below | Must be 12 years and below     |  |
| Junior Inventor                   | 13 – 18 years old      | Must be 13 – 18 years old      |  |
| Professional Inventor             | 19 years old and above | Must be 19 years old and above |  |

**Step 3**: To register, click the 'Registration' tab.

| Home | INVIDE 2023 | Registration | Submission | Contact Us |
|------|-------------|--------------|------------|------------|
|      |             |              |            |            |

- Step 4: Please fill in the Registration form to open an account with ConfBay System. Registration at ConfBay System is only one time. If you have registered in one of the previous events (conference/workshops/seminars) in the ConfBay System, you shall straight away Login with Username & Password that has been registered before. The system will not allow another registration under the same email address that has already been registered. System will verify your email once you key in the email address.
- **Step 5**: Once complete the Registration form, please click 'Register'. You will receive the Successful Registration email at the registered email. You can use the registered username and password in the submission channel to submit your product.
- **Step 6**: To submit your product, click the 'Submission' tab.

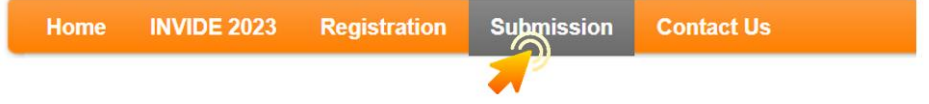

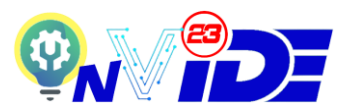

**Step 7**: Enter the Username and Password, and click 'Login'. If you already registered with ConfBay System before but have forgotten the username and password, you may click 'Forgot My Username' or 'Forgot My Password' to reset the login credentials.

|                                                                                                    | _ |
|----------------------------------------------------------------------------------------------------|---|
| Please login to make submission                                                                                                    |   |
| Login                                                                                                    |   |
| To access the private area of this site, please log in.<br>You may proceed for full registration, abstract / full paper submission (presenter) or check your status (for participant) after you<br>have logged in. In case you have not registered as a user, simply click on the link <b>Register</b> . You are advised to check your spam<br>folder regularly for email notifications. |   |
| Username<br>xxxxxxxxxx<br>Password<br>Remember Me<br>Login                                                                                                    |   |
| I cannot access my account Forgot My Username Forgot My Password Register                                                                                                    |   |

**Step 9**: The Registration Form for INVIDE 2023 will appear. Firstly, select the right category from the drop down menu. There are 8 options available. Make sure select the right one for the product to be evaluated accordingly.

| Mr. toot1, places select the following inf                                                                        | ermation required After "Coue" aliak on "Entry Submission" to submit your product for t                                                                                                    | he competition  |
|----------------------------------------------------------------------------------------------------|----------------------------------------------------------------------------------------------------|-----------------|
| Submission ID will be assigned for each                                                                           | product submitted.                                                                                                    | ne competition. |
| Fee Category:                                                                                                    | Select Registration Fee Category                                                                                                    | ~               |
| Proof of ID:<br>(Above selection require proof – eg.<br>National ID/ Passport/ Institutional<br>Proof Submission) | Young Inventor (Malaysia) - (Fees Waived for PAJSK Marks (KPM) ) (MYR 0.00<br>Young Inventor (International) (USD 20.00)<br>Junior Inventor (Malaysia) - (Fees Waived for PAJSK Marks (KPM) ) (MYR 0.00<br>Junior Inventor (International) (USD 35.00)<br>Professional Inventor (Malaysia) (MYR 120.00) | )               |
| Please review your personal detai                                                                                 | Professional Inventor (International) (USD 50.00)<br>Professional Inventor (UniMAP Staff) (MYR 100.00)                                                                                                    |                 |
| Username:                                                                                                    | Professional Inventor (FKTE Staff) (MYR 70.00)                                                                                                    |                 |

**Step 10**: Based on the selection of category in Step 9, you are required to upload the proof of ID. Click the green upload icon to select the proof file. **Table 2** shows the proof of ID required according to the category selection.

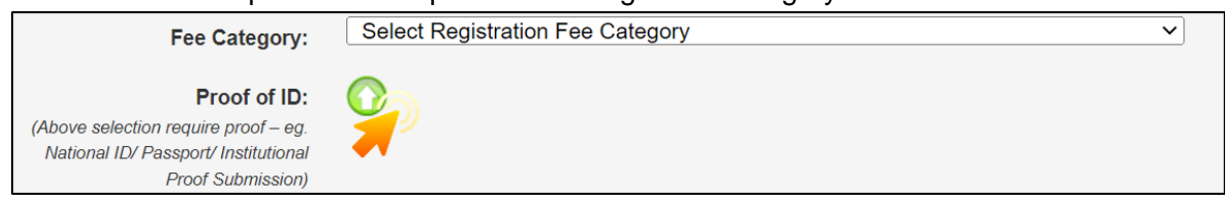

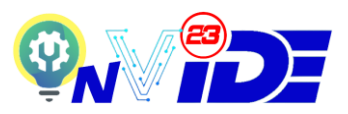

| Table | 2 |
|-------|---|
|-------|---|

| -                                     |                                           |
|---------------------------------------|-------------------------------------------|
| Category Selection                    | Proof of ID Type                          |
| Young Inventor (Malaysia)             | First Inventor's National ID/             |
|                                       | Acknowledgement Letter from School        |
| Young Inventor (International)        | First Inventor's National ID or Passport/ |
|                                       | Acknowledgement Letter from School        |
| Junior Inventor (Malaysia)            | First Inventor's National ID/             |
|                                       | Acknowledgement Letter from School        |
| Junior Inventor (International)       | First Inventor's National ID or Passport/ |
|                                       | Acknowledgement Letter from School        |
| Professional Inventor (Malaysia)      | First Inventor's National ID              |
| Professional Inventor (International) | First Inventor's National ID/ Passport    |
| Professional Inventor (UniMAP Staff)  | Corresponding Inventor UniMAP ID          |
| Professional Inventor (FKTE Staff)    | Corresponding Inventor UniMAP ID          |

## **Step 11**: To submit a product, first the product must be registered. To register a product, click 'Submission', and 'Product Registration'. Then, click 'Submit Product'.

| ccount s              | Status<br>Innovation Product or , roject Poster S | ubmission<br>mail. click on "Edit My Detail" | mail, click on "Edit My Detail" |  |
|-----------------------|---------------------------------------------------|----------------------------------------------|---------------------------------|--|
| No                    | Presentation Link Submission<br>Item              | Status                                       | Action                          |  |
| 1                     | Registration                                      | As Presenter                                 | View & Edit                     |  |
| 2                     | Payment                                           | No Paper                                     | View                            |  |
| 3                     | Payment Proof Submission                          | None                                         | View & Edit                     |  |
| 4                     | Product Registration                              | None                                         | View                            |  |
| 5                     | Poster Submission                                 | None                                         | View                            |  |
| 6                     | Presentation Link Submission                      | None                                         | View                            |  |
| Product Registrations |                                                   |                                              |                                 |  |

**Step 12**:

Submit Product

In the Product Registration form, fill in the product details accordingly.

Item #1: Title of Invention/ Innovation

Item #2: Themes

Item #3: Name of Inventors

Item #4: Affiliation

Item #5: Product Description

For Item #2, make sure choose the right selection of theme to be evaluated correctly. It is the responsibility of the first inventor or the corresponding inventor to select the right theme and category.

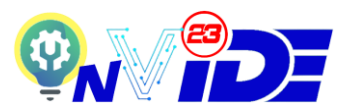

For Item #3, to add more inventors, press the [+] sign to add more inventors. Maximum 7 inventors including the Main Inventor can be filled. Make sure the details are correct because it will be referred to be printed on the e- certificate.

For Item #4, select the affiliation from the list. If the affiliation is not listed, please choose 'Others...', and add your new affiliation.

For Item #5, write down the product description for not more than 300 words. The product description will be used during the evaluation process.

**Step 13**: Once completed the form, read Rules & Regulations, tick the agreement, and click 'Submit'.

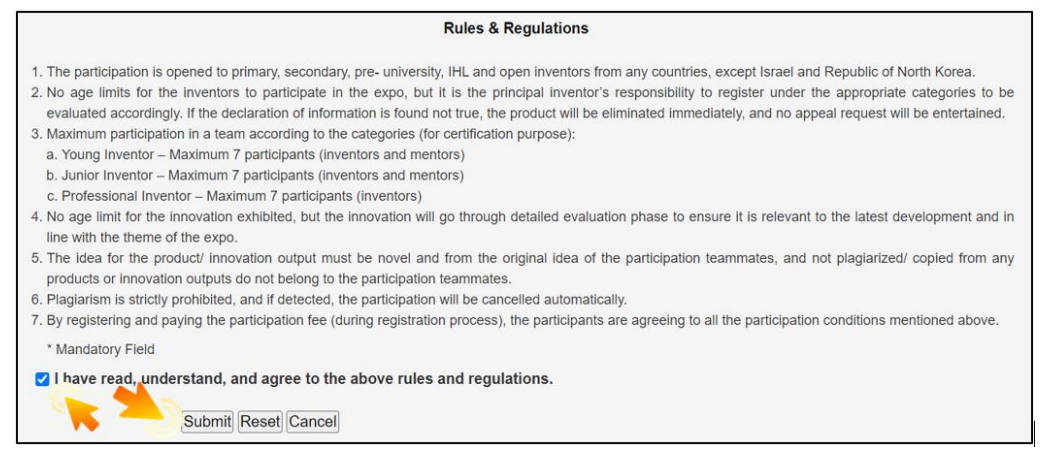

Step 14: Note that the product ID will be in the following acknowledgement. The product ID will be 'INVIDE 2023-XXX'. 'XXX' is the auto sequence number generated by the ConfBay System. Remember the Product ID for future reference. Click 'Submit New' if more product to be submitted. The existing product can be edited by clicking 'Edit'. Inventors also can choose to drop the product by clicking 'Drop'.

| Product succesfully registered with product ID is INVIDE 2023-009<br>An email has been sent to you as a notification |                |  |
|----------------------------------------------------------------------------------------------------|----------------|--|
| Product Registration                                                                                                 | ons            |  |
| You have 1 product submit                                                                                            | ted            |  |
| Submit New                                                                                                    |                |  |
| 1. Product ID IN                                                                                                    | IVIDE 2023-009 |  |
| Title                                                                                                    | Test1          |  |
| Status                                                                                                    | Pending Review |  |
|                                                                                                    |                |  |

Step 15: Please refer to Phase 2 – Expo Poster, Video and Payment Submission for the following steps.